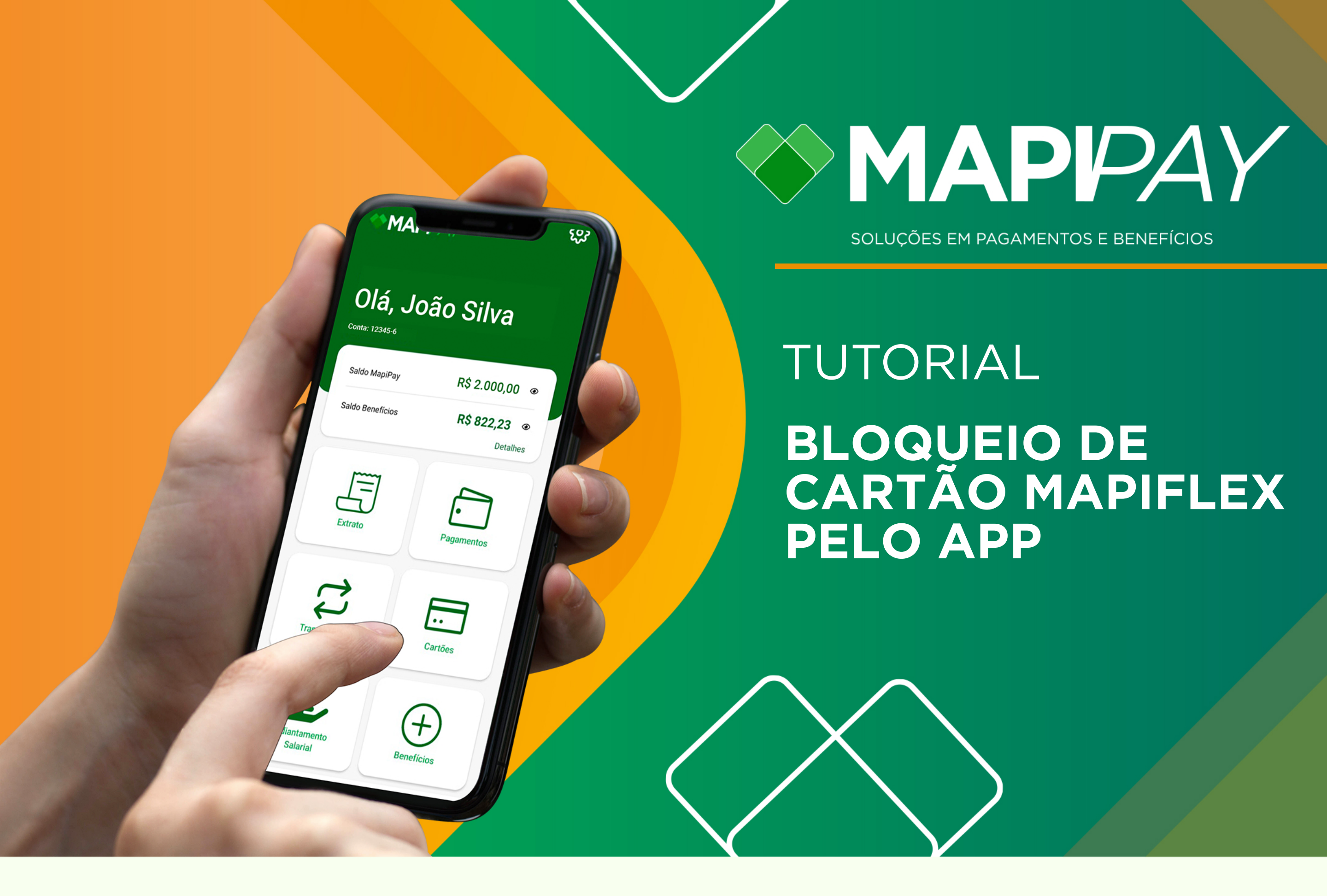

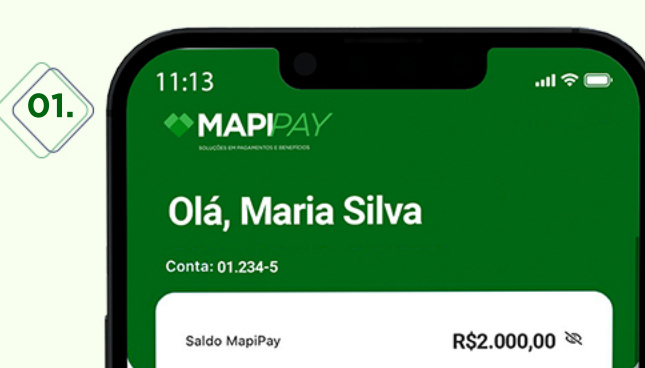

Na tela inicial do seu Mapipay e clique no **ícone Cartões** 

| 02. | 17:47 🛠 🗑 Д ч | .ntl .nt/ 📚 🗐 |
|-----|---------------|---------------|
|     | ÷             |               |
|     | Cartão        |               |
|     |               |               |

Clique no ícone Benefícios

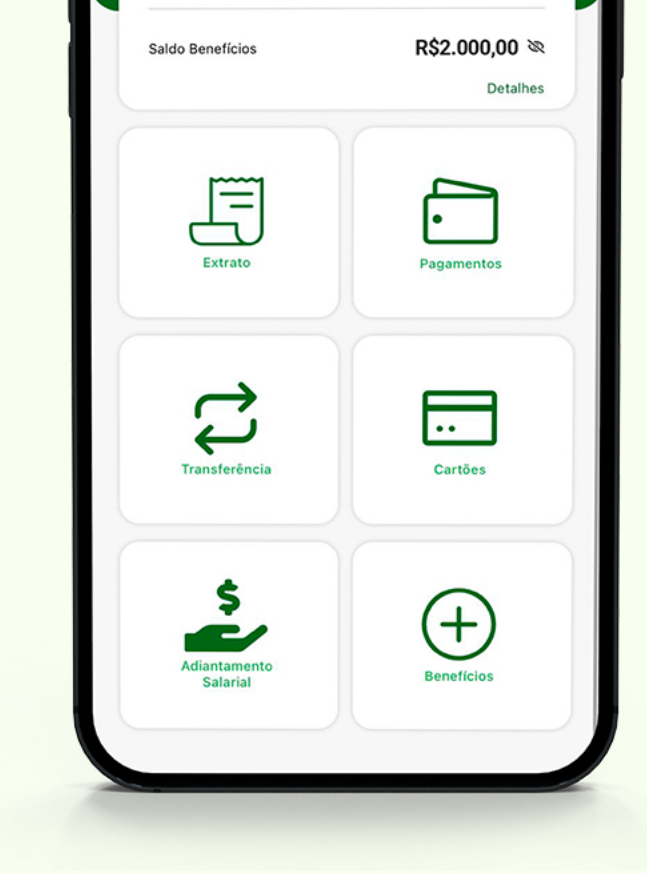

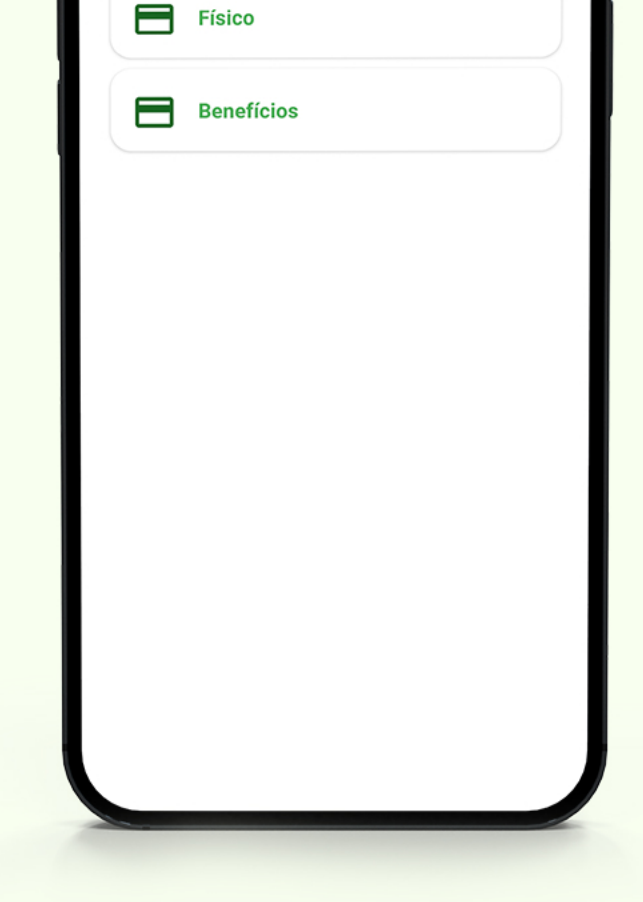

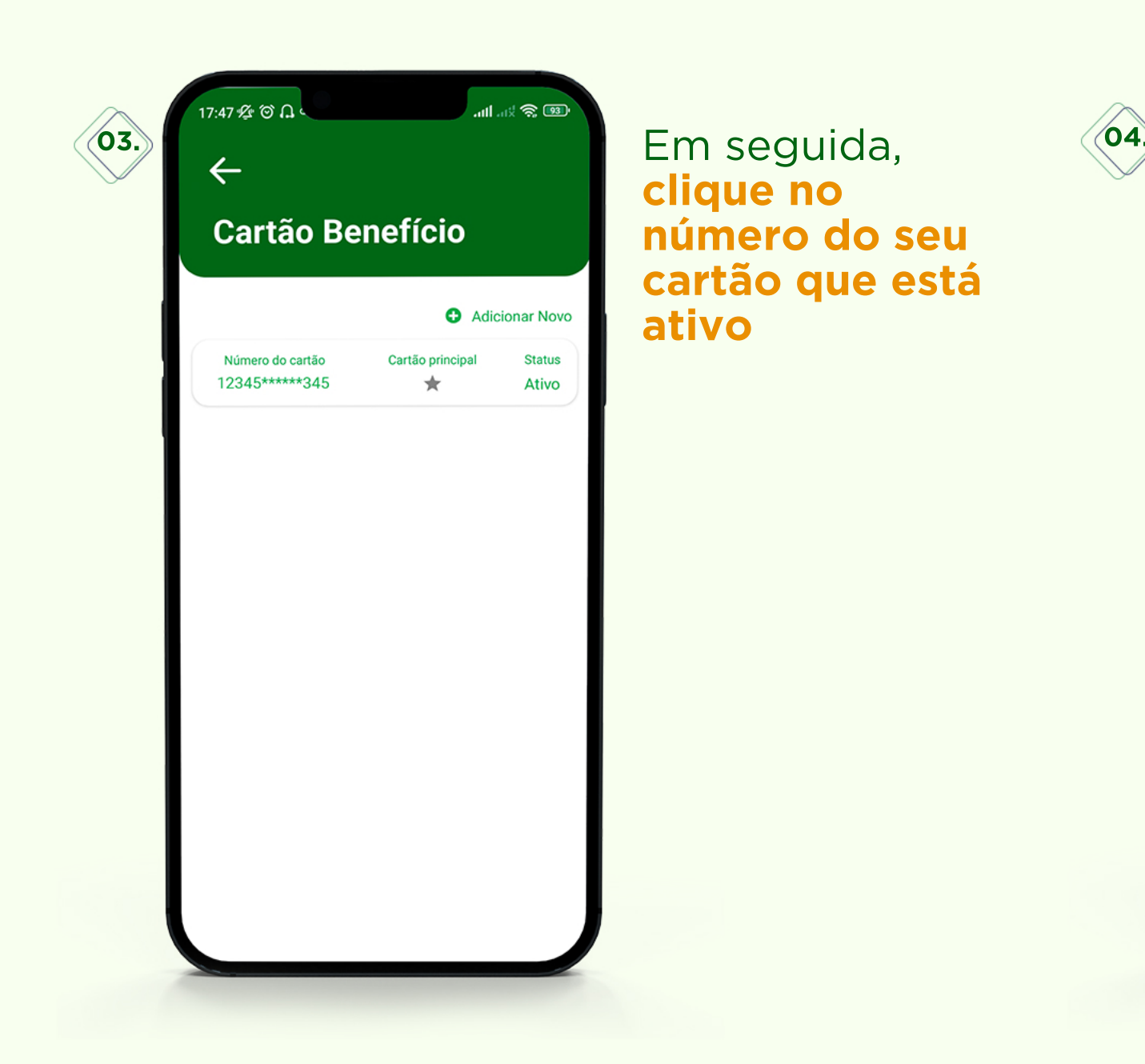

| 12345*****345         |
|-----------------------|
| Proxy                 |
|                       |
| Status                |
| Ativo                 |
| Bloquear seu cartão   |
| Criar / Redefinir PIN |

## 4º Clique em Bloquear seu cartão

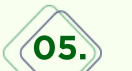

Feito isso, entre em contato imediatamente

**com o RH** da sua empresa, e informe o bloqueio do seu Mapiflex solicite um novo cartão para voltar a usar seus benefícios.